## Tutorial para a utilização do sistema VotaçãoWeb da AGU

- O sistema está disponível na internet no endereço: <u>http://votacao.agu.gov.br/</u>. Ao clicar no endereço, será apresentada a tela abaixo:

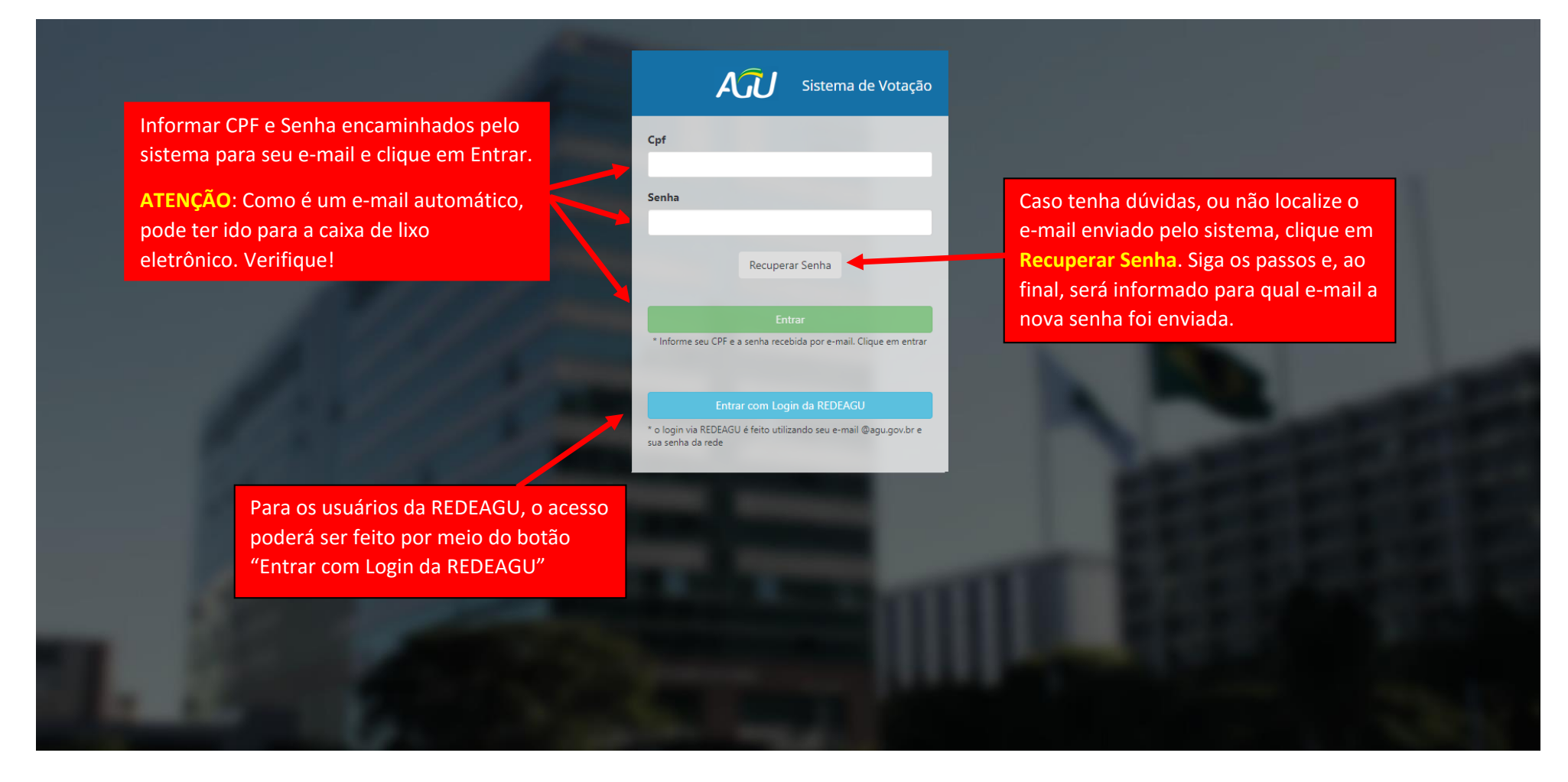

O usuário que clicar em "Entrar com Login da REDEAGU" poderá entrar diretamente no sistema ou será direcionado para uma das situações ilustradas abaixo:

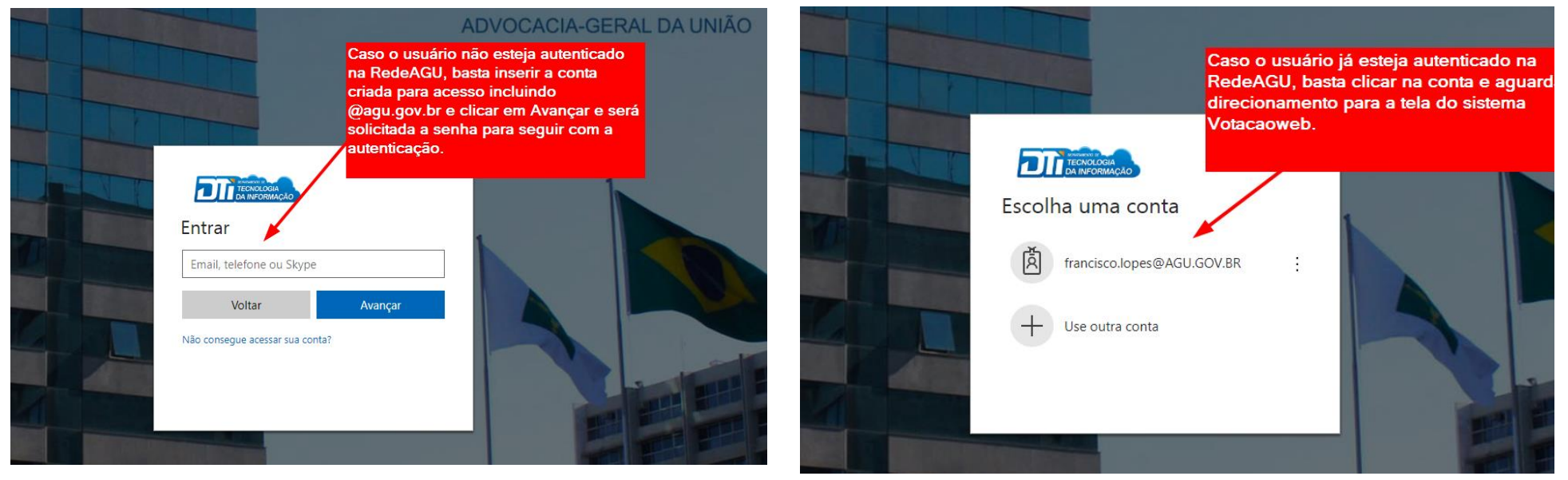

Caso apareça a mensagem abaixo, basta clicar em Aceitar:

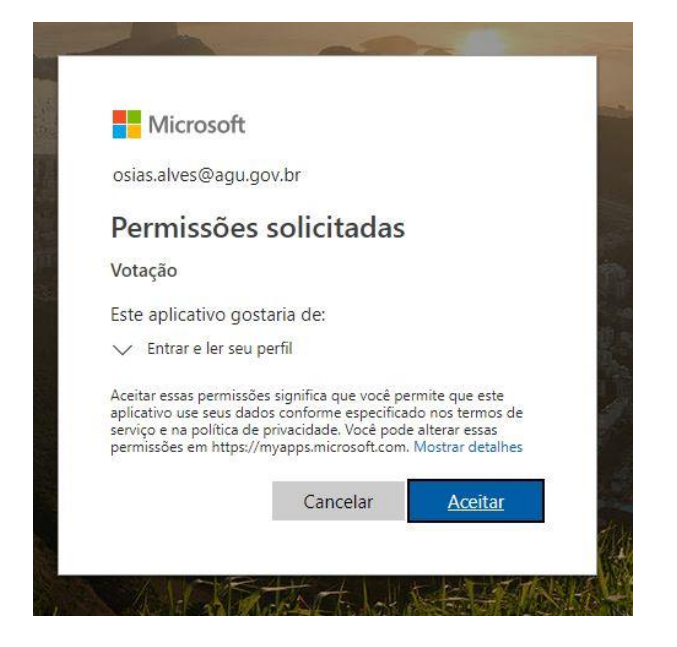

Após a autenticação pela REDEAGU ou a inserção de CPF e senha para quem recebeu por e-mail, a próxima tela será a seguinte:

| AJU                    | Sistema de Votação | Início Wiki                                                                                    | \$ |
|------------------------|--------------------|------------------------------------------------------------------------------------------------|----|
| Votante Registrar voto |                    | Registrar Voto                                                                                 |    |
| Registrar voto         |                    | Votação         Selecione uma Votação e clique em perquisar         Cancelar       Q Pesquisar |    |

## A tela seguinte será a de confirmação do voto:

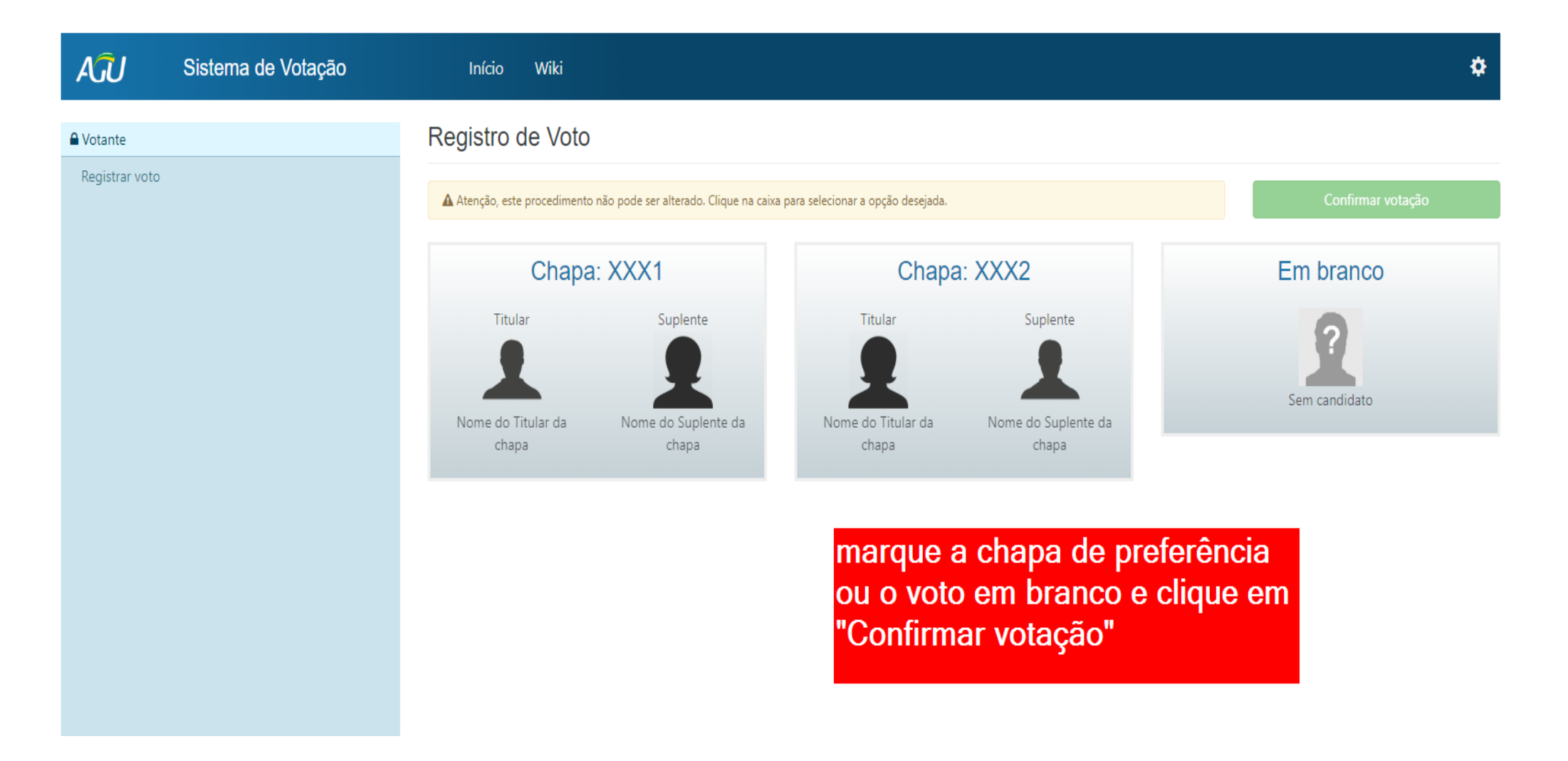

| AĴU              | Sistema de Votação | Início Wiki                                              |                                                                                                    | Sucesso<br>Seu voto foi computado com sucesso. | ~ |
|------------------|--------------------|----------------------------------------------------------|----------------------------------------------------------------------------------------------------|------------------------------------------------|---|
| Over the Votante |                    | Registrar Voto                                           |                                                                                                    | Seu recibo está sendo enviado por e-<br>mail.  |   |
| Registrar voto   |                    | Votação<br>Selecione uma Votação<br>Cancelar Q Pesquisar | Após clicar em "Confirmar votação"<br>irá aparecer a msg acima e ao<br>mesmo tempo será enviado um<br>email de confirmação de voto para o<br>email cadastrado no sistema. |                                                |   |

| ÂĴ             | Sistema de Votação | Início                               | Wiki                   |                                                                                                    | <b>1</b> |
|----------------|--------------------|--------------------------------------|------------------------|----------------------------------------------------------------------------------------------------|----------|
| ■ Votante      |                    | Registrar                            | Voto                   |                                                                                                    |          |
| Registrar voto |                    | Votação<br>Selecione uma<br>Cancelar | a Votação<br>Pesquisar | Após aparecer a msg de<br>confirmação de voto, conforme tela<br>anterior, agora pode clicar na<br>engrenagem para sair do sistema |          |

## Esse é o e-mail que chegará para você após o voto

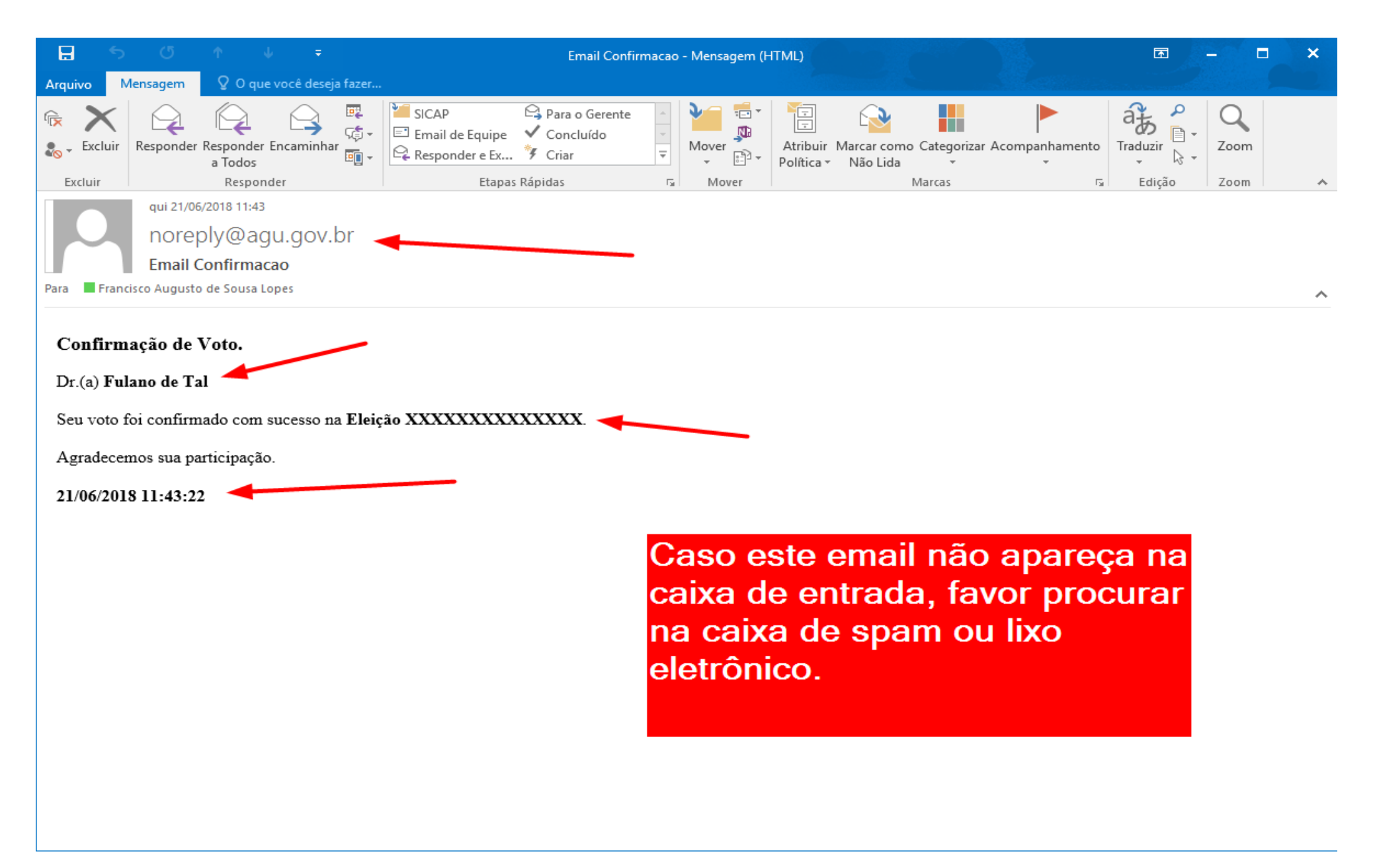